## 111 學年度新生查詢個人班級學號系統操作方式說明

□步驟1: 系統連結 <u>http://is.hsc.edu.tw/hsvs\_all/main\_ol.asp</u>

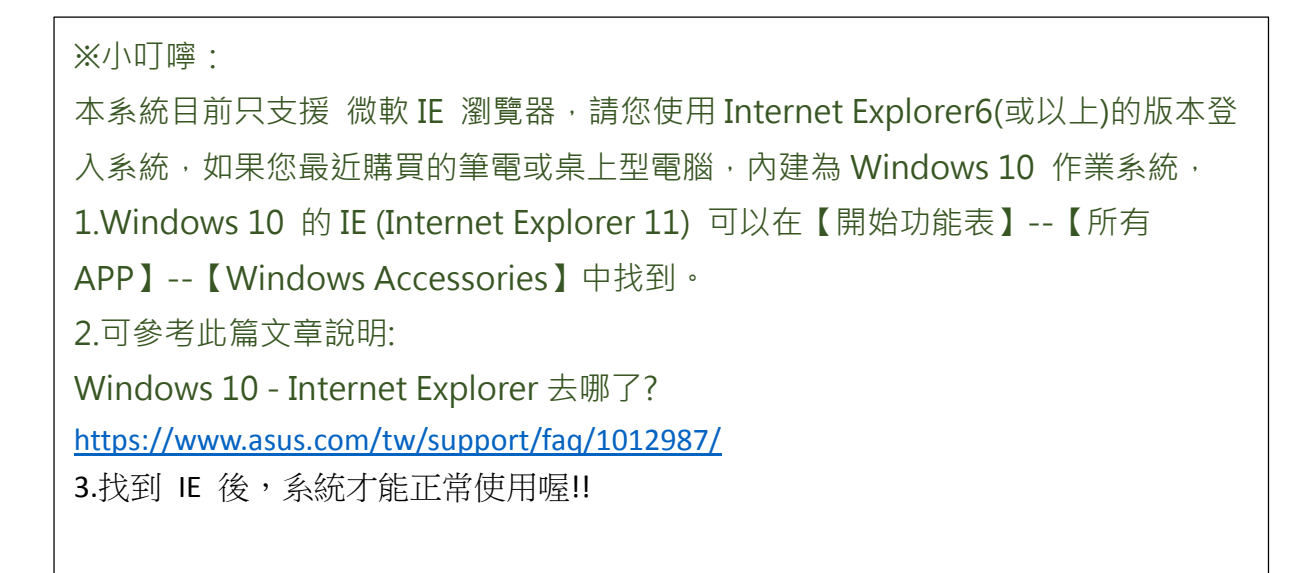

## □步驟2:登入線上服務系統,身分別選擇「新生」

| 上服榜系統                                                                       | 教扮杀統                                          | 學扮茶統 | 人争杀統 | 貫輔系統 |              |               |    |
|-----------------------------------------------------------------------------|-----------------------------------------------|------|------|------|--------------|---------------|----|
| 身份: =請選擇=   新生 新生   報號: 潮強   整碼: 老職員<br>教育<br>校友   該理校外職代<br>社園校外老師<br>學生家長 | · Login · · · · · · · · · · · · · · · · · · · |      |      |      |              |               |    |
|                                                                             |                                               |      |      |      | http://www.b | anglong.com.t | bw |

Copyrights 2003 Hang Long Inc. All Rights Reserved

□步驟3:新生**帳號、密碼**,皆請輸入個人身分證字號

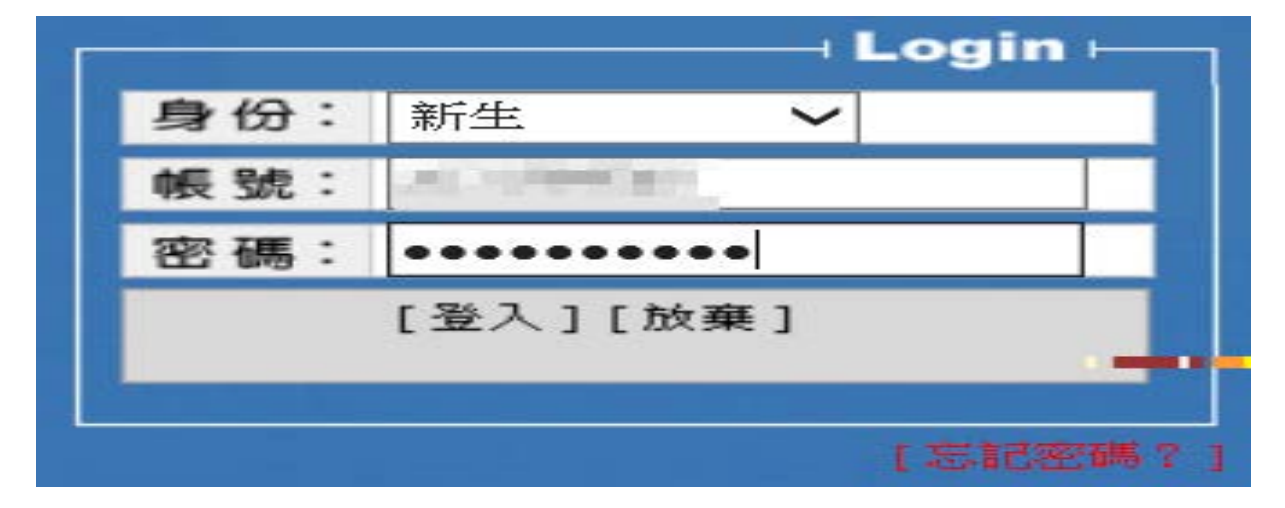

□步驟4:登入系統後,點選上方「新生報到」頁籤,進入新生報到專區。

點選「班級學號查詢」功能

| <b>上服務系統</b>           | 我仍然《学祝苏凯》。 | 学相复於统计目轴系统 | 新王報到             | · 亚山            |
|------------------------|------------|------------|------------------|-----------------|
| 目前位置 > 新生報到            |            |            | 歡迎 🖬 🖬 進入線上服務系統~ | <u>//</u> istxæ |
| ● 新生報到 ●<br>● 班級學號查詢 ● | □基本資料維護    |            |                  |                 |
|                        |            |            |                  |                 |
|                        |            |            |                  |                 |
|                        |            |            |                  |                 |
|                        |            |            |                  |                 |
|                        |            |            |                  |                 |

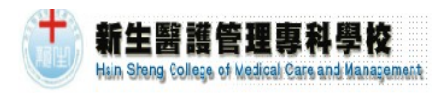

| 湶」   | - 服務系統 業務系統 学務系統                | 統 / 學雜費系統 / | 賓輔系統 /  | 新生報到          | 登出     |
|------|---------------------------------|-------------|---------|---------------|--------|
| :: F | 前位置 > 新主報到 > 新生報到(WEB) > 赶級學號查詢 |             | 截       | 迎 👥 進入線上服務系統- | 🗾 修改密碼 |
|      | 您仔,以下是您的班級及學號資料。                |             |         |               |        |
|      | 科系: 日五專護理科                      | 班級:         | 五專護理101 | 년(501101)     |        |
|      | 學號: 109                         | 姓名:         |         |               |        |
|      |                                 |             |         |               |        |
|      |                                 |             |         |               |        |
|      |                                 |             |         |               |        |
|      |                                 |             |         |               |        |
|      |                                 |             |         |               |        |
|      |                                 |             |         |               |        |